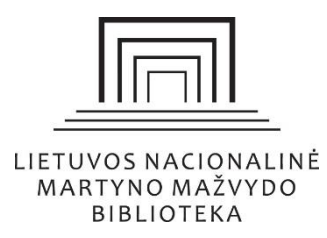

## Duomenų bazės "Project MUSE" naudojimo vadovas

# Turinys

| Kas yra "Project MUSE"                                     | 2    |
|------------------------------------------------------------|------|
| Kaip pradėti naudotis                                      | 2    |
| Kaip atlikti paiešką                                       | 2    |
| Paprasta paieška                                           | 2    |
| Išplėstinė paieška                                         | 3    |
| Žurnalų naršymas                                           | 4    |
| Kaip skaityti ir atsisiųsti norimą turinį                  | 5    |
| Kaip susikurti "Project MUSE" paskyrą ir kam ji reikalinga | 7    |
| Kaip rasti peržiūros istoriją ir išsaugotus straipsnius    | 8    |
| Daugiau nei vienos bibliografinės nuorodos atsisiuntimas   | 9    |
| Nuotolinė prieiga prie duomenų bazės                       | . 10 |

#### Kas yra "Project MUSE"

"Project MUSE" – Humanitarinių ir socialinių mokslų žurnalų straipsnių duomenų bazė, kurioje pateikti tik viso teksto straipsniai ir daugiau nei 125 leidėjų knygos.

|             |                      | PROJE<br>MU    | ct n                |                |                     |
|-------------|----------------------|----------------|---------------------|----------------|---------------------|
| About       | Resources            | What's on MUSE | For Publishers      | For Librarians | For Individuals     |
| Disc        | cover                | . Explo        | re.                 |                |                     |
| MU          | JSE.                 | ophy           |                     |                |                     |
| Search here |                      | У              | Browse              | MUSE Content   |                     |
|             |                      |                |                     |                |                     |
| П р         | USE FOR<br>UBLISHERS |                | JSE FOR<br>BRARIANS |                | SE FOR<br>DIVIDUALS |

LNB vartotojams yra prieinami prenumeruojami elektroniniai žurnalai ir laisvos prieigos (angl. *open access*) knygos ir žurnalai.

#### Kaip pradėti naudotis

Duomenų bazę galite rasti Nacionalinės bibliotekos internetiniame puslapyje <u>www.lnb.lt</u> paspaudę *Atradimai > Duomenų bazės > Užsienio* ir pasirinkę "Project MUSE" arba suvedę interneto adresą <u>http://muse.jhu.edu/</u>.

#### Kaip atlikti paiešką

#### Paprasta paieška

Norėdami atlikti bendrąją paiešką, pagrindiniame "Project MUSE" paieškos lange įveskite žodį arba frazę ir paspauskite klaviatūroje "Enter". Paieška bus atliekama tarp visų leidinių reikšminių žodžių.

| VIUSE. oph   |          |                     |
|--------------|----------|---------------------|
| Search here. | ٩        | Browse MUSE Content |
| Area & Eth   | nic Stur |                     |

### Išplėstinė paieška

Norėdami patikslinti paiešką, patikslinkite paieškos kriterijus "Filter Results" meniu.

| m ACCESS PROVIDED BY MARTYNAS MAZVY                    | DAS NATIONAL LIBRARY OF LITHUANIA                                                |                            |                             |                            |
|--------------------------------------------------------|----------------------------------------------------------------------------------|----------------------------|-----------------------------|----------------------------|
| PROJECT n                                              | BROWSE or                                                                        |                            |                             |                            |
| Filter Results                                         |                                                                                  | New search                 | Get Started                 |                            |
| × Clear all facets                                     |                                                                                  |                            | Type your desire            | ed search terms into the s |
| Content 👻<br>Content 👻                                 |                                                                                  | And ~<br>And ~             | Alter doing a sea           | arch, you can further fein |
| ✤ Add Field                                            | Galite įtraukt<br>paieškos kriter                                                | i daugiau<br>ijų.          | nei vieną                   |                            |
| ACCESS<br>All content<br>Only content I have access to |                                                                                  |                            |                             |                            |
| CONTENT TYPE Books Lourdals                            | Šis žymėjimas nurodo, ka<br>leidinių ir tekstų, kurie<br>bibliotekos vartotojams | d paieška v<br>yra laisvai | yks tik tarp<br>i prieinami |                            |

Paieškos rezultatus galite rūšiuoti pagal datą arba tinkamiausią turinį:

| Results | Sort By | Relevance | ~ |
|---------|---------|-----------|---|
|         |         |           |   |

## Žurnalų naršymas

Vietoj paieškos galite pasirinkti naršyti tarp esamų žurnalų ir knygų pagal temą, leidėją ir kitus kriterijus. Paspauskite "Browse MUSE Content".

| MUSE. oph    | У                   |
|--------------|---------------------|
| Search here. | Browse MUSE Content |
| Search here. | Browse MUSE Content |

Atsidariusiame lange pasirinkite "Browse all MUSE" arba žemiau "View more books" ir "View more journals".

| ACCESS PROVIDED BY MARTYNAS                                                                                                    | MAZVYDAS NATIONAL LIBRARY OF LITHUANI          | A                           |                                                                     | LOG IN 🔮          |     |
|----------------------------------------------------------------------------------------------------|------------------------------------------------|-----------------------------|---------------------------------------------------------------------|-------------------|-----|
|                                                                                                    | WSE OR                                         |                             | 2.<br>1. 1 1. 1.                                                    | E MENU            |     |
|                                                                                                    | [                                              | BROWSE ALL MUSE             | ]                                                                   |                   |     |
| Browse Books                                                                                                    | Religion in Early Stuart<br>England, 1603-1638 | THE NATIVE<br>GROUND        | <text></text>                                                       | Setting the Table | 0   |
| Browse Journals                                                                                                    | - VIE                                          | W MORE BOOKS                | RIES                                                                |                   | - 2 |
| CONTRACTOR OF CONTRACTOR OF CO | Great Plains<br>Quarterly<br>N                 | BURREST CHRISTIAN<br>STIMUS | THE CANADINA<br>INTERCORDER AND AND AND AND AND AND AND AND AND AND |                   | 0   |

www.lnb.lt, el. p. biblio@lnb.lt, tel. (8 5) 249 7028

Gedimino pr. 51, LT-01504 Vilnius

Atsidariusiame puslapyje naršykite žurnalus pagal abėcėlę, temą, leidėją, žurnalų serijos pavadinimą arba mokslo sritį, juos rasite "Filter Results" skiltyje.

| ACCESS PROVIDED BY MARTYNAS MAZVYDAS NATI                                                                        | ONAL LIBRARY OF LITHUAN                                                                                                    | A                                                                                                    |
|----------------------------------------------------------------------------------------------------|----------------------------------------------------------------------------------------------------|----------------------------------------------------------------------------------------------------|
| PROJECT DE BROWSE OR                                                                                             |                                                                                                    | Q                                                                                                    |
| Filter Results New Browse                                                                                        | Results<br>943 results found                                                                                                    | Sort By                                                                                                    |
| <ul> <li>Clear all facets</li> <li>ACCESS</li> <li>All content</li> <li>Only content I have access to</li> </ul> | Backed Dilder of the<br>Backed Parameters and<br>the Constant of the<br>Second Second Se | Abandoned Children of the Italian Renaise<br>Orphan Care in Florence and Bologna<br>Johns Hopkins University Press<br>BOOK<br>Wiew   Save |
| CONTENT TYPE Books Journals                                                                                      |                                                                                                    | Accounting for Culture: Thinking Through                                                                                                  |
| STARTS WITH<br># A B C D E F G H I J K L M<br>N O P Q R S T U V W X Y Z<br>PUBLISHER                             | Accounting<br>For culture                                                                                                    | Citizenship<br>Andrew, Caroline, Gattinger, Monica, Jeannotte, M. Shar<br>Will<br>University of Ottawa Press<br>BOOK<br>ON View   Save    |

#### Kaip skaityti ir atsisiųsti norimą turinį

Norėdami peržiūrėti straipsnį, paspauskite jo pavadinimą arba "View" mygtuką ir būsite nukreipti tiesiai į straipsnio PDF failą arba internetinį puslapį, kuriame yra įkeltas tekstas.

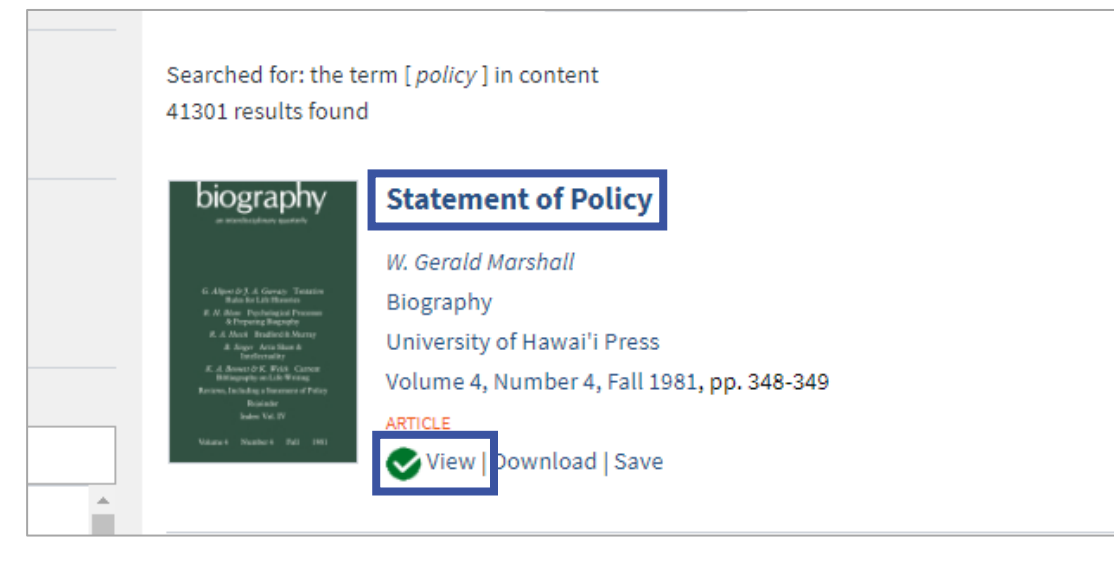

Paspaudę žurnalo numerio ("Issue") ar knygos pavadinimą, būsite nukreipti į turinį ir numerio / knygos aprašymą. Turinyje kiekvieną straipsnį / knygos skyrių galite perskaityti ("View" arba paspaudę pavadinimą) ir atsisiųsti ("Download"). "Save" mygtukas išsaugos norimą medžiagą jūsų asmeninėje "Project MUSE" paskyroje, jei tokią susikūrėte (informaciją apie paskyros susikūrimą galite rasti <u>kitame</u> vadovo skyriuje).

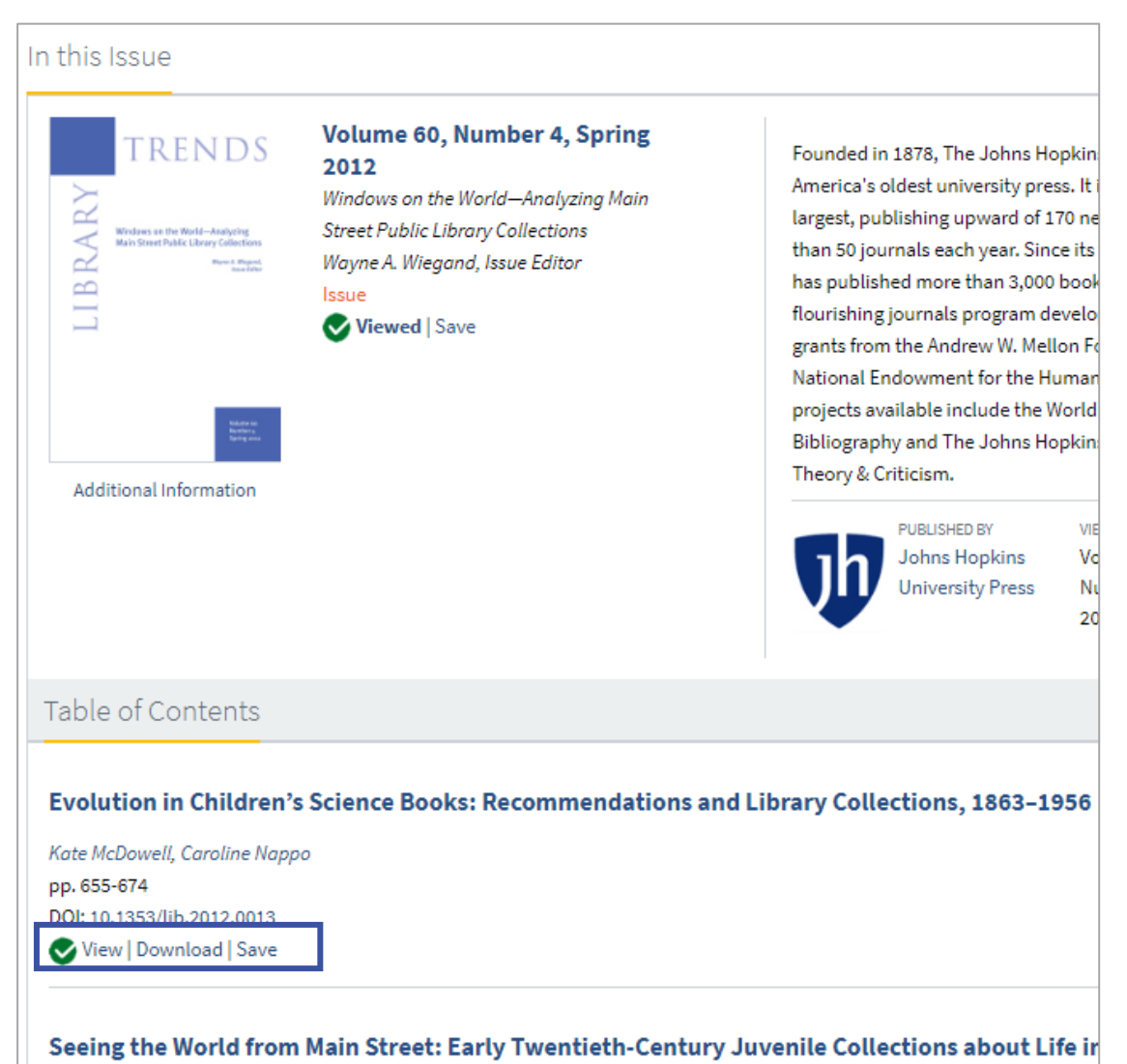

#### Paspaudę straipsnio pavadinimą, rasite daugiau informacijos apie dokumentą ir citavimo būdus.

| Library Trends                                                                                                    |                                                                  |
|----------------------------------------------------------------------------------------------------|------------------------------------------------------------------|
| Library Trends<br>Volume 60, Number 4, Spring 2012<br>Johns Hopkins University Press<br>Article<br>Viewed   Download   Save<br>View Citation<br>Additional Information | siance Rooks:                                                    |
| Recommendations and Library (<br>Kate McDowell (bio) and Caroline Nap                                                                                                  | Collections, 1863–1956<br>po (bio)                               |
| Abstract<br>Evolution has remained a cont                                                                                                    | roversial topic for children in the United States since the 1925 |

## Kaip susikurti "Project MUSE" paskyrą ir kam ji reikalinga

Paskyra leidžia vartotojui išsisaugoti reikalingų "Project MUSE" leidinių nuorodas ir paieškos istoriją, tad galite susirasti leidinius, kuriuos anksčiau peržiūrėjote. Be to, paskyra leidžia vartotojui vienu metu išsaugoti kelias norimų leidinių bibliografines nuorodas ir jas atsisiųsti.

Norėdami susikurti paskyrą, dešinėje viršuje paspauskite "Log in" ir būsite nukreipti į prisijungimo bei registracijos langą.

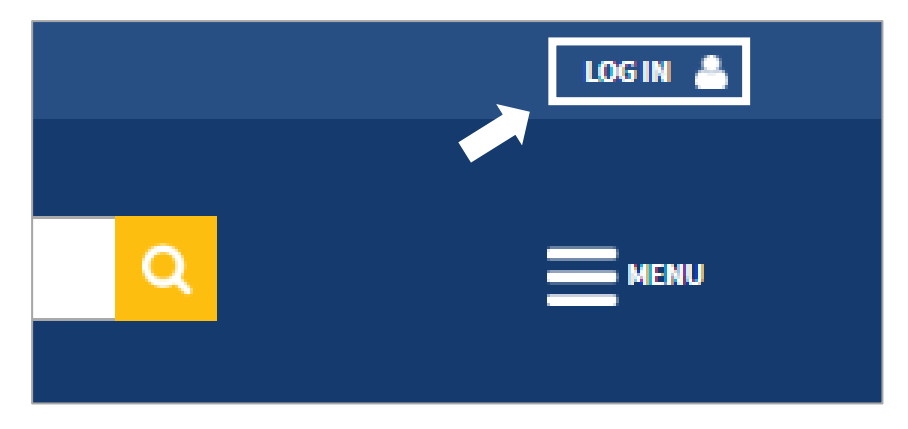

Gedimino pr. 51, LT-01504 Vilnius

| ly Account               | Log In                                                                  |                                               |
|--------------------------|-------------------------------------------------------------------------|-----------------------------------------------|
| g In / Sign Up           | User Name:                                                              | Need Password Help?                           |
| ser Settings             |                                                                         | Forgot my password                            |
| ccess via my Institution | Password:                                                               |                                               |
| yMUSE Library            |                                                                         |                                               |
| arch History             |                                                                         |                                               |
| ew History               |                                                                         |                                               |
| lyMUSE Alerts            |                                                                         |                                               |
|                          | Sign Up                                                                 |                                               |
|                          | * Required fields                                                       |                                               |
|                          | Choose A User Name *<br>(can contain alphanumeric, ampersand or period) | Create A Password *<br>(minimum 0 characters) |
|                          | Your Email Address (optional)                                           | Confirm Password *                            |
|                          | Email Address Confirmation(optional)                                    |                                               |
|                          | <ul> <li>By Creating your account you agree to our Privacy</li> </ul>   |                                               |

Suveskite prašomus duomenis į registracijos langą ir prisiregistruokite. Po registracijos galite iš karto prisijungti.

*Pastaba*. Prisijungimo lange suveskite būtent vartotojo vardą, o ne el. paštą, nes prisijungti el. paštu negalėsite.

#### Kaip rasti peržiūros istoriją ir išsaugotus straipsnius

Paspauskite savo profilio vardą dešiniajame viršutiniame kampe ir būsite nukreipti į "MyMUSE Library" aplanką, kuriame rasite visus savo išsaugotus straipsnius.

Paspaudus "Search History", bus parodytos visos užklausos, kurias esate atlikę.

"View History" parodys peržiūrėtų / skaitytų leidinių istoriją.

|   | My Account                                                            |   |
|---|-----------------------------------------------------------------------|---|
|   | Change My Account                                                     |   |
|   | User Settings                                                         |   |
|   | Access via my Institution                                             | _ |
|   | MyMUSE Library<br>Cite Library Items<br>Delete selected<br>Delete ALL |   |
|   | Search History                                                        |   |
| L | View History                                                          |   |
|   | MyMUSE Alerts                                                         |   |
|   | Logout                                                                |   |

#### Daugiau nei vienos bibliografinės nuorodos atsisiuntimas

Norėdami sukurti daugiau nei vieną bibliografinę nuorodą vienu metu, išsaugokite norimus straipsnius ir nuėję į "MyMUSE Library" vartotojo paskyroje paspauskite "Cite Library Items".

Atsidariusiame sąraše varnele pažymėkite norimą literatūrą ir pasirinkite citavimo parinktis.

| My Account                           | MyMUSE Library: Cite Library Items                                        |
|--------------------------------------|---------------------------------------------------------------------------|
| Change My Account                    | Select citations from the list below that you want to export:             |
| User Settings                        | ARTICLE: T. S. Eliot and A. C. Swinburne: Decadent Bodies, Modern         |
| Access via my Institution            | Changing Modes of Perception                                              |
| MyMUSE Library<br>Cite Library Items | ARTICLE: Letitia Rabbit's String Song (review)     Volume 2, 1973, p. 234 |
| Search History                       |                                                                           |
| View History                         | Select All Deselect All                                                   |
| MyMUSE Alerts                        |                                                                           |
| Logout                               | Evnort Citatione                                                          |
|                                      | Export to RefWorks Export to EndNote                                      |
|                                      |                                                                           |

www.lnb.lt, el. p. biblio@lnb.lt, tel. (8 5) 249 7028

*Pastaba*. Citavimo įrankio sąraše nerasite išsaugotų mokslo žurnalų numerių ("Issue"), tik medžiagą, esančią juose (straipsnį, apžvalgą ir t. t.), ir knygų skyrių ("Chapter"), bet visą knygą cituoti galite.

Eksportuoti įmanoma į "RefWorks" ir "EndNote" bibliografinių nuorodų sąrašo sudarymo programas. Nacionalinės bibliotekos registruotieji vartotojai gali nemokamai naudotis "RefWorks" programa. Daugiau informacijos rasite <u>www.lnb.lt</u> > Atradimai > Duomenų bazės > Užsienio > "RefWorks" naudojimo vadove.

Atsisiųsti nuorodas .txt formatu galite pirma pasirinkę rašymo stilių (MLA, APA, Chicago, Endnote) ir paspaudę "Save a Copy" mygtuką.

"Print" mygtuku galite sukurti bibliografines nuorodas HTML formatu, vėliau jas galite nukopijuoti ir įklijuoti į norimą failą, išsaugoti .pdf formatu arba atspausdinti fizinę kopiją.

| 🔎 https://muse.jhu.edu/export_citations?export=print&format=apa&idlist=article:175921,article:245865- "Google Chro… 🦳 🗌                                                                                                    | ×   |
|----------------------------------------------------------------------------------------------------|-----|
| Saugi   https://muse.jhu.edu/export_citations?export=print&format=apa&idlist=article:175921,article:245865                                                                                                    | Q   |
| Citations from Project MUSE (https://muse.jhu.edu)<br>Format: APA                                                                                                    |     |
| Laity, C. (2004). T. S. Eliot and A. C. Swinburne: Decadent Bodies, Modern Visualities, and Changing Modes of Perception. <i>Modernism/modernity</i> 11(3), 425-448. Johns Hopkins University Press. Retrieved September 5, 2018, from Project MUSE database. |     |
| O'Hara, J. D. (1973). Letitia Rabbit's String Song (review). Children's Literature 2, 234. Johns Hopkins University Press. Retrieved September 5, 20<br>from Project MUSE database.                                                                           | 18, |
| Always review your references for accuracy and make any necessary corrections before using. Pay special attention to personal names, capitalization<br>and dates. Consult your library for more information on citing sources.                                | 1,  |

#### "E-mail" mygtuku išsiųsite bibliografinių nuorodų sąrašą el. paštu.

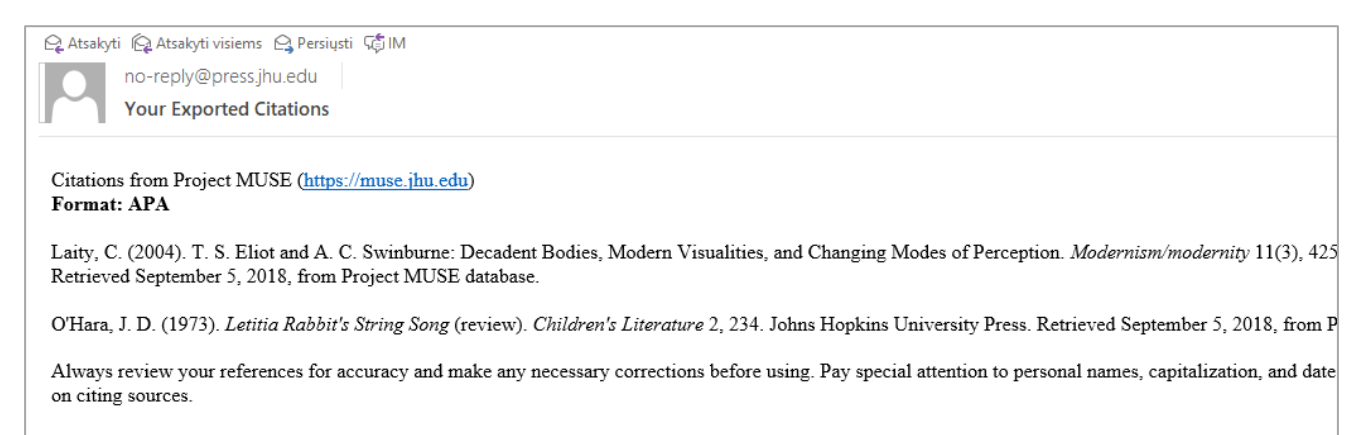

#### Nuotolinė prieiga prie duomenų bazės

"Project MUSE" galite pasiekti per bibliotekos EZ Proxy paslaugą.

Nuotoline prieiga gali naudotis tik registruotieji Nacionalinės bibliotekos vartotojai.